# USER GUIDE Managing Covid-19 communications via Flare

How to best respond to COVID-19 related HR issues in your Flare platform

# What is the COVID-19 Guide?

This is a step-by-step guide designed to help Flare users respond and manage HR compliance, employee communications and changes related to COVID-19.

In this guide:

- 1. Distribute policy updates using Info Requests
- 2. Create an info center for your employees
- 3. Manage employee lifecycle & offboarding

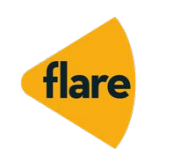

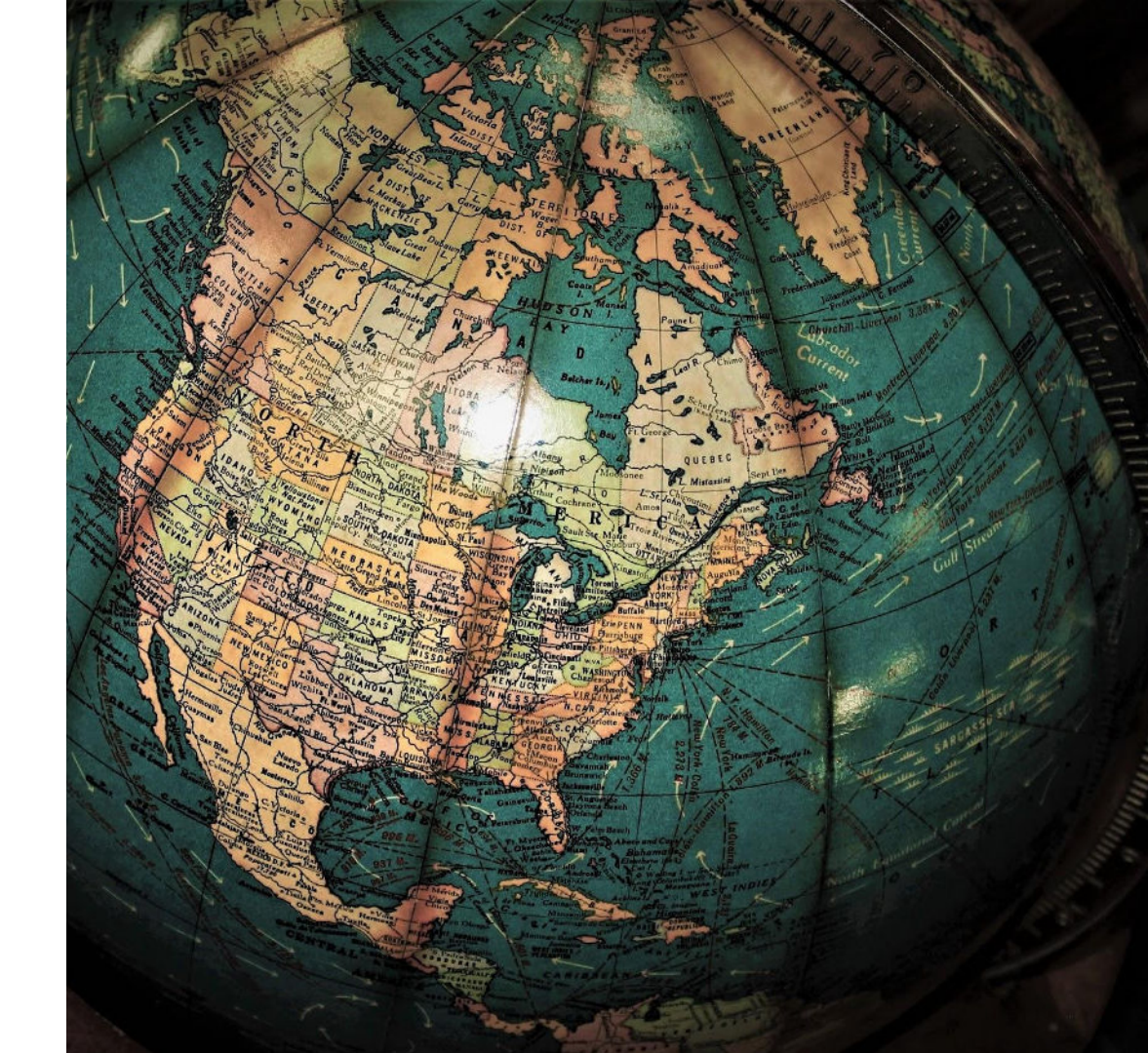

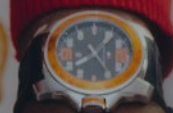

# Distribute new policies and company updates

# Distribute policy updates using Info Requests

Keep your workforce up-to-date with policy and procedure changes related to COVID-19 and your business.

If you need employees to acknowledge new company-wide changes or sign policies, you can manage that using Info Requests.

#### Use cases:

- Share a Work from Home policy update
- Complete a Health Declaration form
- Issue contract variations

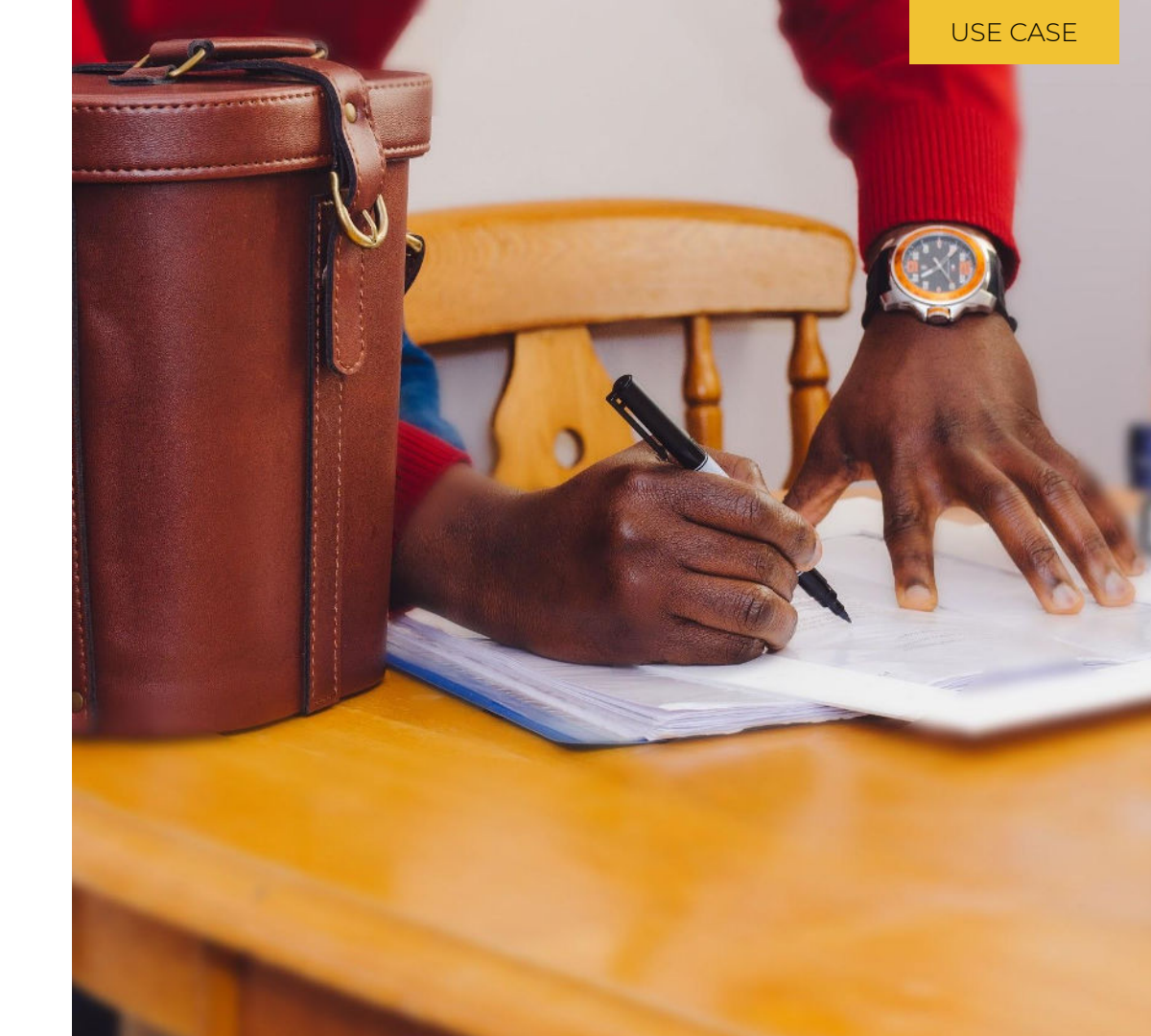

# How to: Distribute policy updates using Info Requests

- 1. Setup the Info Request workflow
- 2. *Distribute* the Info Request to employees
- 3. *Track* employee completion

Let's use an example of issuing a Work From Home Policy update.

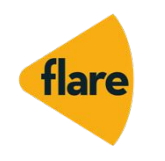

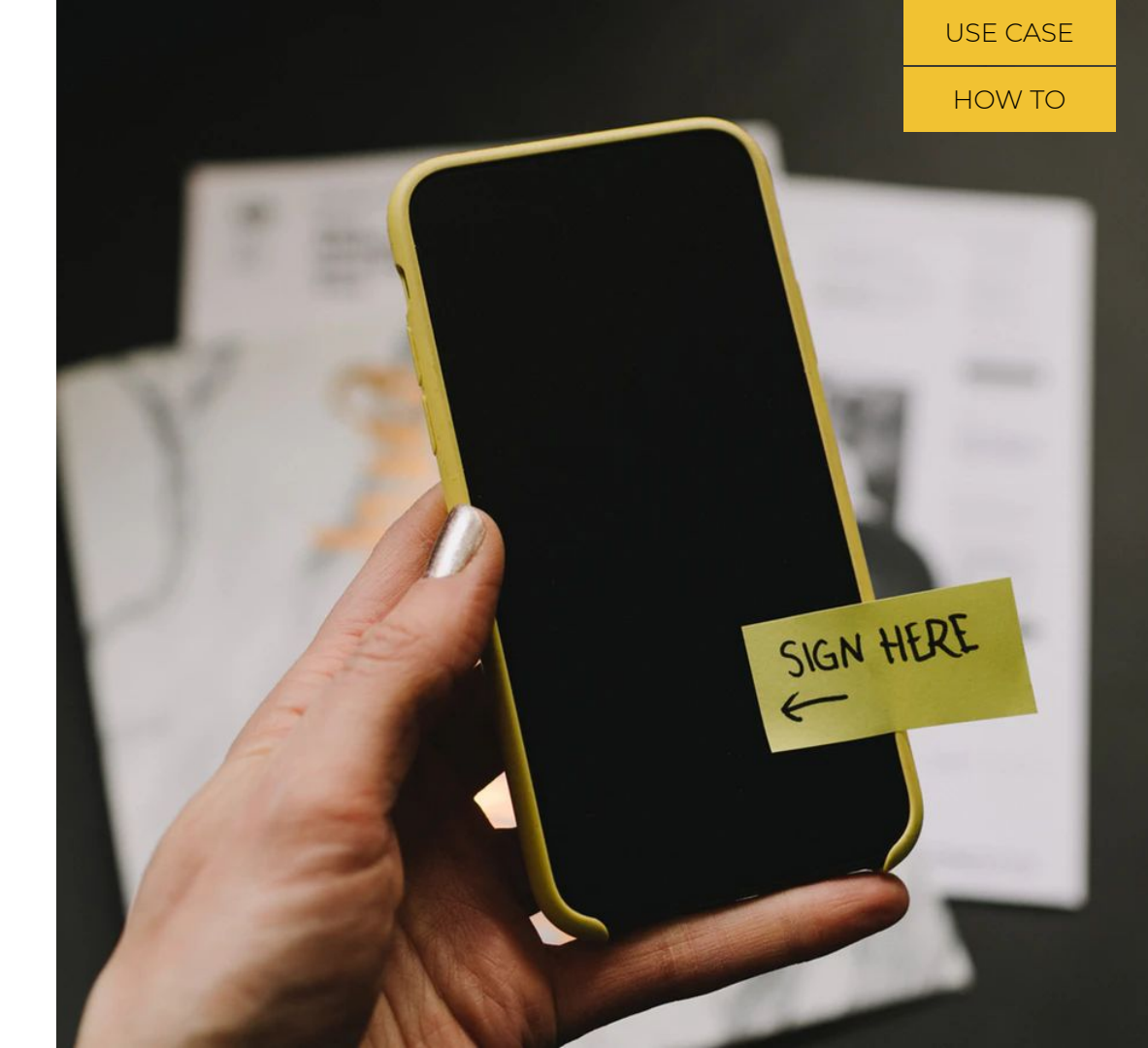

# 1) Setup the Info Request workflow

## 1A) Create the Info request

### Once you're in the Flare platform,

- 1. Go to Settings > Rules > Process Templates
- 2. Under *Process Group*, select Information Request
- 3. Under *Process*, select Important Policies, click *Clone*
- 4. Select Rename, update the info request name to "WFH Policy"
- 5. Select Save

## Process templates

Process templates are re-usable templates that can be activated and run when required.

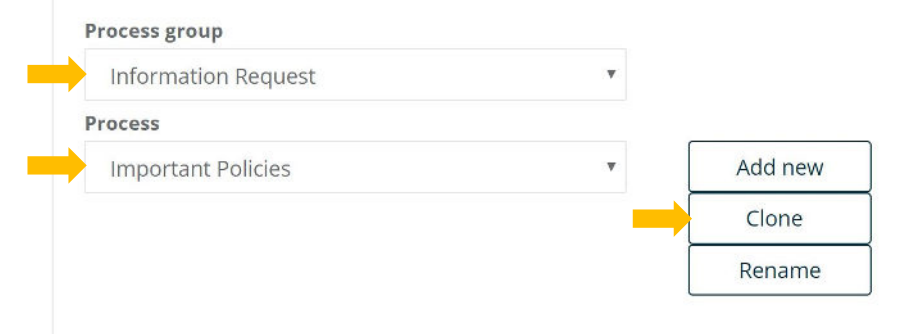

HOW TO

**USE CASE** 

Knowledge Base: <u>Create and Activate an Info Request</u>

#### USE CASE

HOW TO

#### PART 1 | INFO REQUESTS

## 1B) Add the policy

- 1. Within the WFH Policy, scroll down to *Process Steps Setup*
- 2. Update the *Instruction* text to match your business tone of voice
- 3. Under *Content*, select Add from Library and add the appropriate policy to the step. \**Please ensure the document is available to all staff (right click and update* '*Properties*')
- 4. Determine the level of acceptance required by selecting Must "Accept" or "Decline" and whether the employee must sign, enter their password or neither (more detail <u>here</u>)
- 5. Select Save to complete your info request setup.

| ontent            |  |  |
|-------------------|--|--|
| ontent type       |  |  |
| Read Document     |  |  |
| Required document |  |  |
| Add from library  |  |  |
| ,                 |  |  |
| ß                 |  |  |

Document acceptance or signature will only be stamped on PDF documents. Other file types will not have this stamped on the document, however an audit log of acceptance will be recorded.

Must "Accept" and "Decline" via buttons (eg Read and accept)

#### Required security to accept

- None
- Password
- Signature(and password)

#### **USE CASE**

#### PART 1 | INFO REQUESTS

## 1B) Add the policy, continued

To issue a policy, the Content Type needs to be set to *Read Document*. There are three document acknowledgement & acceptance methods.

- *None*: User clicks accept. Date stamp added to document stating "Accepted" with name, time and date
- Password: User prompted for username & password.
  Watermark added to document stating "Authorised" with name, date & time
- Signature: User prompted for username, password and electronic signature. Date stamp added to document stating "Signed" with name, time and date

| th and           | Contont                                |                                                                   | HOW TO |
|------------------|----------------------------------------|-------------------------------------------------------------------|--------|
| th and           | Content type                           |                                                                   |        |
| th and           | Read Document                          | •                                                                 |        |
| th and           | Required document                      |                                                                   |        |
| th and           | Add from library                       |                                                                   |        |
| th and           | A                                      |                                                                   |        |
|                  | Workers Comp NSW<br>Added: Dec 3, 2015 | Occupational Health and<br>Safety Handbook<br>Added: Aug 16, 2015 |        |
|                  | Workers Comp NSW<br>Added: Dec 3, 2015 | Occupational Health and<br>Safety Handbook<br>Added: Aug 16, 2015 |        |
|                  | heric nowever an addit                 | edicellusia buttana (as Daad and assert)                          |        |
|                  | Must Accept and De                     | ecline via buttons (eg Read and accept)                           |        |
| Read and accept) | Required security to acce              | pt                                                                |        |
| Read and accept) | None                                   |                                                                   |        |

- Password
- Signature(and password)

Knowledge Base: <u>How to add date</u> <u>timestamps to documents</u>

## 1C) Enable Smart Alert Reminder

With the Info Request created, ensure your employees are notified to review, sign and acknowledge the new policies

- Navigate to Settings > Rules > Smart Alerts, select Process Management > Process instance created
- 2. Ensure the Alert delivery method *Email* is ticked
- **3.** Select recipients and tick 'Send to person' to involve the employee
- 4. Amend the Message to send to reflect what the employee is required to do. Note that this is a generic email and will trigger for all Info Requests
- 5. Click Update

## Smart alerts

The smart alert engine continuously monitors activity on Flare and alerts the right person at the appropriate time with the correct information. This empowers you to manage proactively and by exception.

Be aware: Smart Alerts may contain sensitive information. Please review your settings carefully to ensure that you are clear on who will receive this notification and the data that will be visible to them in the alert.

## Alert group Process Management Alerts Process instance created Update V. Smart alert title and description - Process instance created Active Title Process instance created Description Process instance created

HOW TO

# 2) Issuing the Info Request workflow

Now that the info request is set up, we can assign it to employees.

- Navigate to Employees > Role and select Info Request and select WFH Policy (or the name of the Info Request you wish to send)
- 2. Complete the details in the pop-up screen
- **3.** Tick Select a single employee or using a query
- 4. Select an existing filter query or create a new one\*
- 5. Select Submit

\* Click *Result* to view which employees fall into the filter query

Information Request for Ruby Sullivan

## Request information from an employee

Re-sign a contract, fill in a form, read a document... Use this page to create the request and the employee will be prompted for the information next time they log in.

#### Select required process (Create an info request process if required)

| WFH Policy                                                  | • |
|-------------------------------------------------------------|---|
| Purpose of this process                                     |   |
| Sign WFH Policy                                             |   |
| Title (Title and Request will be displayed on request page) |   |
| Work From Home Policy                                       |   |
| Request (Explain to employee why info is being requested)   |   |
| Please sign this updated policy.                            |   |
|                                                             |   |
|                                                             |   |

Select a single employee

HOW TO

HOW TO

#### PART 1 | INFO REQUESTS

## 3) Tracking the Info Request workflow completion

To review a User's progress:

- Navigate to Organisation > Process
- 2. Use the green arrows to navigate the which process type you want to view
- Select the relevant workflow from the dropdown list

|                                         | nformation Request                                 |
|-----------------------------------------|----------------------------------------------------|
| ••••••••••••••••••••••••••••••••••••••• | WFH Policy                                         |
|                                         | Select                                             |
| T Selec                                 | Re-sign contract                                   |
|                                         | Work Rights                                        |
| -                                       | Formal Qualifications                              |
| Active                                  | Licences and Certificates                          |
|                                         | Important Policies                                 |
|                                         | Emergency Contact Details                          |
| Active                                  | General Offboarding                                |
|                                         | WFH Policy                                         |
| Active                                  | WFH Policy - Flores Cameron<br>Created 18 Mar 2020 |
| Active                                  | WFH Policy - Price Sarah<br>Created 18 Mar 2020    |
| Active                                  | WFH Policy - Morgan Simon<br>Created 18 Mar 2020   |
| Active                                  | WFH Policy - Ramani Jeffrey<br>Created 18 Mar 2020 |

## **USE CASE** HOW TO Disclaimer Maintenance Subscription Go Live Maintenance Delete employee (hard delete) **Delete an Employee** IMPORTANT - This function will delete all data associated with an employee, it cannot be recovered. Enter name (min 3 letters)... × Work flow maintenance Delete all active process instances Include started process instances Include completed process instances Delete All Instances Delete active process instance by employee Please select the template and employee to load all the active instances. Enter name (min 3 letters)... ×

List all instances

Export active instance progress

WFH Policy

Benefits
Enterprise

FlareConnect

Batch upload

Work patterns

Performance
Audit

Super fund setup

Account

J Support

C Settings

Export Active Instance Progress

### PART 1 | INFO REQUESTS

# 3) Tracking the Info Request workflow completion

- 1. Navigate to Settings > Account
- 2. Select the *Maintenance* tab
- **3.** Choose a workflow and click *Export active instance progress*

# Resources

# Free Policy Templates

### BY HARMERS LAW

- Work From Home Policy
- Parental Leave Policy
- <u>Attendance & Absenteeism Policy</u>
- Redundancy Policy
- Workplace Grievance Policy

# WFH Templates

BY FAIR WORK

- Flexible work arrangements
- Parental leave
- Parental leave extension: <u>Approval</u> or <u>Refusal</u>

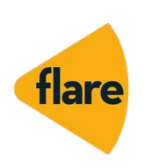

#### Download the zip file

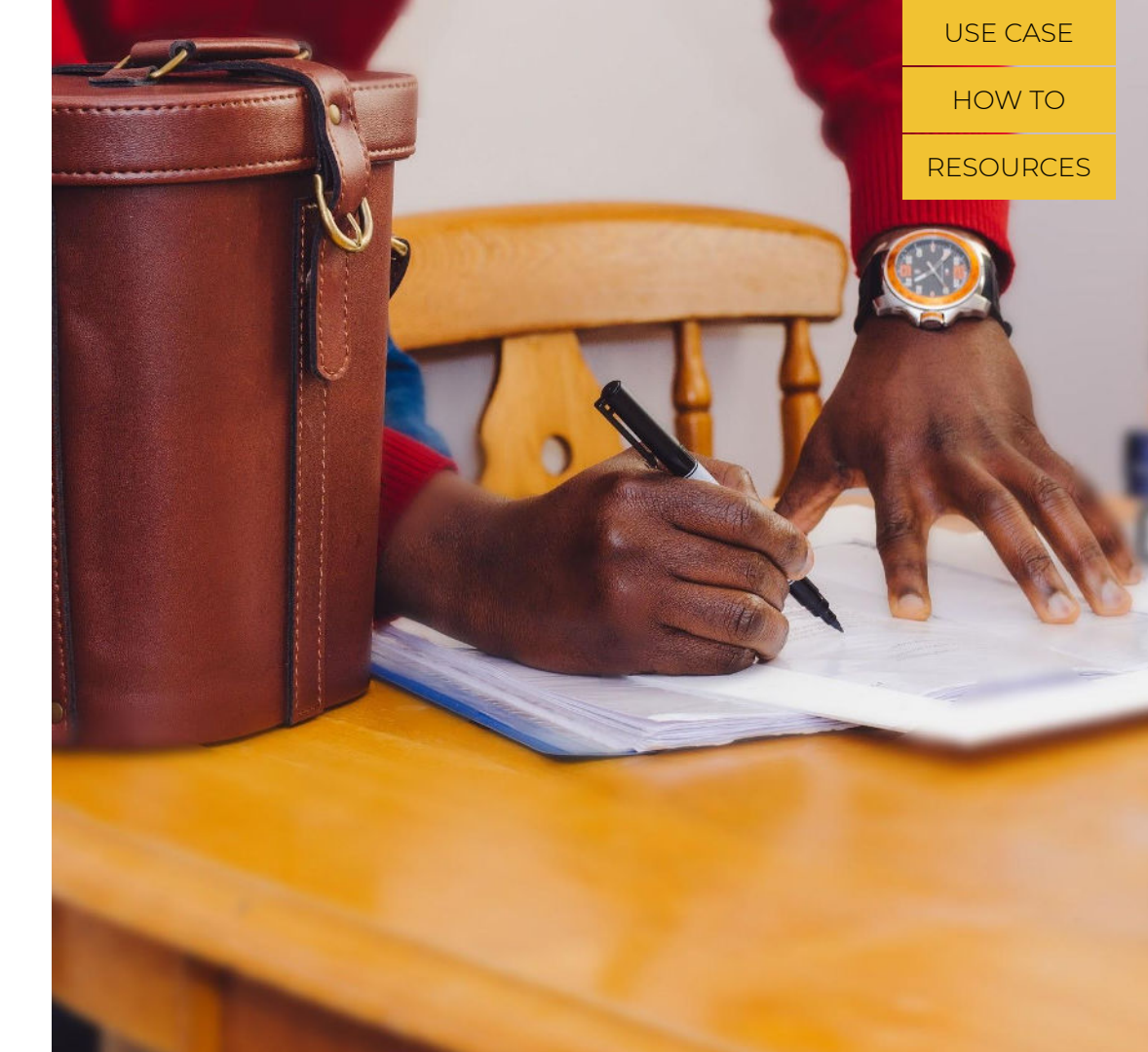